## **ESET Tech Center**

Kennisbank > Legacy > ESET Security Management Center > Add a trusted IP address to allow connection to a network device such as a computer or printer in ESET Security Management Center (7.x)

## Add a trusted IP address to allow connection to a network device such as a computer or printer in ESET Security Management Center (7.x)

Anish | ESET Nederland - 2022-08-19 - Reacties (0) - ESET Security Management Center

## Issue

If you are unable to connect to another computer or device, such as a printer on your network, you can add these devices to the trusted range of IP addresses defined on the computer you are trying to connect from.

## Solution

Endpoint users: Perform these steps on individual client workstations

Home users: <u>View instructions to resolve this issue in your ESET home product</u>

- 1. Open ESET Security Management Web Console (ESMC Web Console) in your web browser and log in.
- 2. Click **Policies**  $\rightarrow$  **New Policy** (or **Policies**  $\rightarrow$  **Edit** to edit an existing policy).

| eser     | SECURITY MANAGEN | VENT        | CENTER                     |                              |          |              |                |          |              |             | E LOGOUT |
|----------|------------------|-------------|----------------------------|------------------------------|----------|--------------|----------------|----------|--------------|-------------|----------|
|          |                  | Pol         | licies                     | Show unassig                 | ned      | Endpoint Sec | urity - Assign | ed to    |              |             | 0        |
| ² 🖵      |                  | AC          | CESS GROUP Select          |                              | $\nabla$ | Assigned to  | Applied on     | Settings | Summary      |             |          |
|          |                  | ~ 0 0       | Custom Policies            |                              | ^        | TARGET N     | AME            |          | TARGET       | DESCRIPTION | ٢        |
|          |                  | ~1          | ESET Endpoint for Windo    | ows                          | _        |              |                | NO DA    | TA AVAILABLE |             |          |
| Ē        |                  | V           | Lo Endpoint Security       |                              |          |              |                |          |              |             |          |
| <u> </u> |                  |             | uit-in Policies            | n.                           |          |              |                |          |              |             |          |
| 6        | Policies         | ~ [         | Suite in Fondes            | id (2+)                      |          |              |                |          |              |             |          |
| , e      | Computer Users   | ~ t         | ESET Endpoint for Windo    | ows                          |          |              |                |          |              |             |          |
| <u></u>  | Computer Users   |             | Antivirus - Balanced       |                              |          |              |                |          |              |             |          |
| ų.       |                  |             | 🗟 Antivirus - Maximum      | security - recommended       |          |              |                |          |              |             |          |
| ۍ<br>۲   |                  |             | Cloud-based protect        | ion - recommended            |          |              |                |          |              |             |          |
| <u> </u> |                  |             | 🕃 Device control - Max     | imum security                | - 11     |              |                |          |              |             |          |
|          |                  |             | 🕞 Device Control - Rea     | d only                       |          |              |                |          |              |             |          |
|          |                  |             | 🕃 Firewall - Block all tra | affic except ESMC & EEI conr | necti    |              |                |          |              |             |          |
|          |                  | (2)         | 🕃 Logging - Full diagno    | ostic logging                |          |              |                |          |              |             |          |
|          |                  |             | 🔓 Logging - Log impor      | tant events only             |          |              |                |          |              |             |          |
|          |                  | Ν.          | 🔓 Visibility - Balanced    |                              |          |              |                |          |              |             |          |
|          |                  |             | 🕻 Visibility - Invisible m | node                         |          |              |                |          |              |             |          |
|          |                  |             | C Visibility - Reduced in  | nteraction with user         |          |              |                |          |              |             |          |
|          |                  | ~ ť         | ESET Endpoint for macO     | S (OS X) and Linux           |          |              |                |          |              |             |          |
|          |                  | ~ (         | ESET File Security for Wir | ndows Server (V6+)           |          |              |                |          |              |             |          |
|          |                  | ~ [         | ESET Mail Security for M   | icrosoft Exchange (V6+)      | Ň        |              |                |          |              |             |          |
|          |                  | <pre></pre> |                            |                              | ,        |              |                |          |              |             |          |
| ŧ        |                  | PO          | LICIES 🔻 NEW POI           | LICY                         |          | ASSIGN GROUP | (5) ASSIGN C   | UN/      | ASSIGN       |             |          |

3. Click Settings and select ESET Endpoint for Windows from the product drop-down menu.

| eset | SECURITY MANAGEM | IENT CENTER           | G マ Search computer na    | ame QUICK LINKS 🗢 | ⊘ HELP ⊽ | 名 ADMINISTRATOR | 🗄 LOGOUT |
|------|------------------|-----------------------|---------------------------|-------------------|----------|-----------------|----------|
|      |                  | New Policy            |                           |                   | ,        |                 |          |
| ° 🖵  |                  | Policies > New Policy | 3                         |                   |          |                 |          |
|      |                  |                       |                           |                   |          |                 |          |
|      |                  | Basic                 | ESET Endpoint for Windows | ~                 | Q        |                 | ?        |
|      |                  | Settings              | DETECTION ENGINE          |                   |          |                 |          |
|      |                  | Summary               | UPDATE                    |                   |          |                 |          |
| ۲    | Policies         |                       | NETWORK PROTECTION        |                   |          |                 |          |
| ~    |                  |                       | WEB AND EMAIL             |                   |          |                 |          |
|      |                  |                       | DEVICE CONTROL            |                   |          |                 |          |
| 1    |                  |                       | TOOLS                     |                   |          |                 |          |
|      |                  |                       | USER INTERFACE            |                   |          |                 |          |
|      |                  |                       | OVERRIDE MODE             |                   |          |                 |          |
|      |                  |                       |                           |                   |          |                 |          |
|      |                  |                       |                           |                   |          |                 |          |
|      |                  |                       |                           |                   |          |                 |          |
|      |                  |                       |                           |                   |          |                 |          |
|      |                  |                       |                           |                   |          |                 |          |
|      |                  |                       |                           |                   |          |                 |          |
| _    |                  |                       |                           |                   |          |                 |          |
| Ð    |                  |                       | BACK CONTINUE FINISH      | CANCEL            |          |                 |          |

4. Click **Network Protection**, select **Firewall**, select **Automatic mode** from the **Filtering mode** drop-down menu and then click **Advanced** and click **Edit** next to **Zones**.

| (CSeT)     | SECURITY MANAGEMENT C            | ENTER                                   |                                                                                                    |                                                                                                    |                                                                                       |   |
|------------|----------------------------------|-----------------------------------------|----------------------------------------------------------------------------------------------------|----------------------------------------------------------------------------------------------------|---------------------------------------------------------------------------------------|---|
| 2<br>      | New Policy Policies > New Policy |                                         | -                                                                                                    |                                                                                                    |                                                                                       |   |
| i A        | Basic                            | ESET Endpoint for Windows               |                                                                                                    | ٩                                                                                                    |                                                                                       | ? |
| 6<br>1     | Assign                           | DETECTION ENGINE<br>UPDATE              | <ul> <li>■ BASIC</li> <li>○ ●</li></ul>                                                                          |                                                                                                    | 0 • 4                                                                                 |   |
| ©<br>~     | Summery                          |                                         | Also evaluate rules from Wind<br>Firewall     O      Filtering mode                                              | dows (0 ≥ 6.5) (1 ≥ 7) ×<br>Automat                                                                                                    | ic mode                                                                               | 0 |
| φ<br>&<br> |                                  | Network attack protection WEB AND EMAIL | Automatic mode is the default one<br>firewall with no need to define rule<br>blocks all non-initiated connection | e. It is suitable for users who preferences an<br>es. Automatic mode allow an outbound tra<br>is from the pair and side unless otherwise d | d convenient use of the<br>iffic for the given system and<br>iefined by custom rules. |   |
|            |                                  | DEVICE CONTROL<br>TOOLS                 | + ADVANCED                                                                                                    |                                                                                                    | 0 • 4                                                                                 |   |
|            |                                  | USER INTERFACE                          | + KNOWN NETWORKS                                                                                                 |                                                                                                    | 0 • +                                                                                 | 0 |
|            |                                  | OVERRIDE MODE                           | FIREWALL PROFILES     APPLICATION MODIFICATION                                                                   | DETECTION                                                                                                    | ○ ● <i>f</i><br>○ ● <i>f</i>                                                          | 0 |
|            |                                  |                                         | LEARNING MODE SETTINGS                                                                                           |                                                                                                    | 0 • 4                                                                                 |   |
|            |                                  |                                         |                                                                                                    |                                                                                                    |                                                                                       |   |
| ٦          |                                  | BACK CONTINUE FINISH                    | CANCEL                                                                                                    |                                                                                                    |                                                                                       |   |

5. Select **Trusted zone** and click **Edit**.

| eser | SECURITY MANAGEMENT C                  |                                                                                                    |                                                                                                    |                                                |                  |           |                                 |                                 |   |
|------|----------------------------------------|----------------------------------------------------------------------------------------------------|----------------------------------------------------------------------------------------------------|------------------------------------------------|------------------|-----------|---------------------------------|---------------------------------|---|
| 2    | New Policy Policies > New Policy       |                                                                                                    | Firewall zones                                                                                       | ? □ ×                                          |                  |           |                                 |                                 |   |
|      | Basic<br>Settings<br>Assign<br>Summary | ESET Endpoint for Wind<br>DETECTION ENGINE<br>UPDATE<br>NETWORK PROTECT<br>Ficewall<br>Network attack prote<br>WEB AND EMAIL<br>DEVICE CONTROL<br>TOOLS<br>USER INTERFACE<br>OVERRIDE MODE | Name Trusted some Addresses excluded fn TCP/UDP ports visibilit DNS Servers Local addresses Add Edit | m IDS<br>ty zone<br>5<br>Remove<br>Save Cancel | CATION DETECTION | Q<br>Edit | 0 •<br>0 •<br>0 •<br>0 •<br>0 • | +<br>+<br>+<br>+<br>+<br>+<br>+ | ? |
| ±1   |                                        | BACK CONTINUE                                                                                                    | FINISH                                                                                               |                                                |                  |           |                                 |                                 |   |

6.Type the trusted IP adress(es) in the **Remote computer address** field and click **OK**.

| Multiple IP addresses                                                                                   |  |
|----------------------------------------------------------------------------------------------------|--|
| Use commas to separate multiple IP addresses, for example: 192.168.1.5, 10.1.0.99, 10.1.0.0/255.255.0.0 |  |

| Edit zone                                            |                                                                                                    | ? 🗆 X             |
|------------------------------------------------------|----------------------------------------------------------------------------------------------------|-------------------|
| Name                                                 | Trusted zone                                                                                                    |                   |
| Description                                          | The actual trusted zone is<br>computed from these adresses<br>and adresses specified in networks<br>marked as home or office | $\langle \rangle$ |
| Remote computer address (IPv4, IPv6, range,<br>mask) | 192.168.1.1, 10.1.0.25                                                                                                    | ↔ 6               |
|                                                      | 6                                                                                                    | ОК                |

7. Click **Save** and assign the policy to the designated host or group. The IP addresses used below are examples; you must enter the actual IP address of the computer/device that you are connecting to.

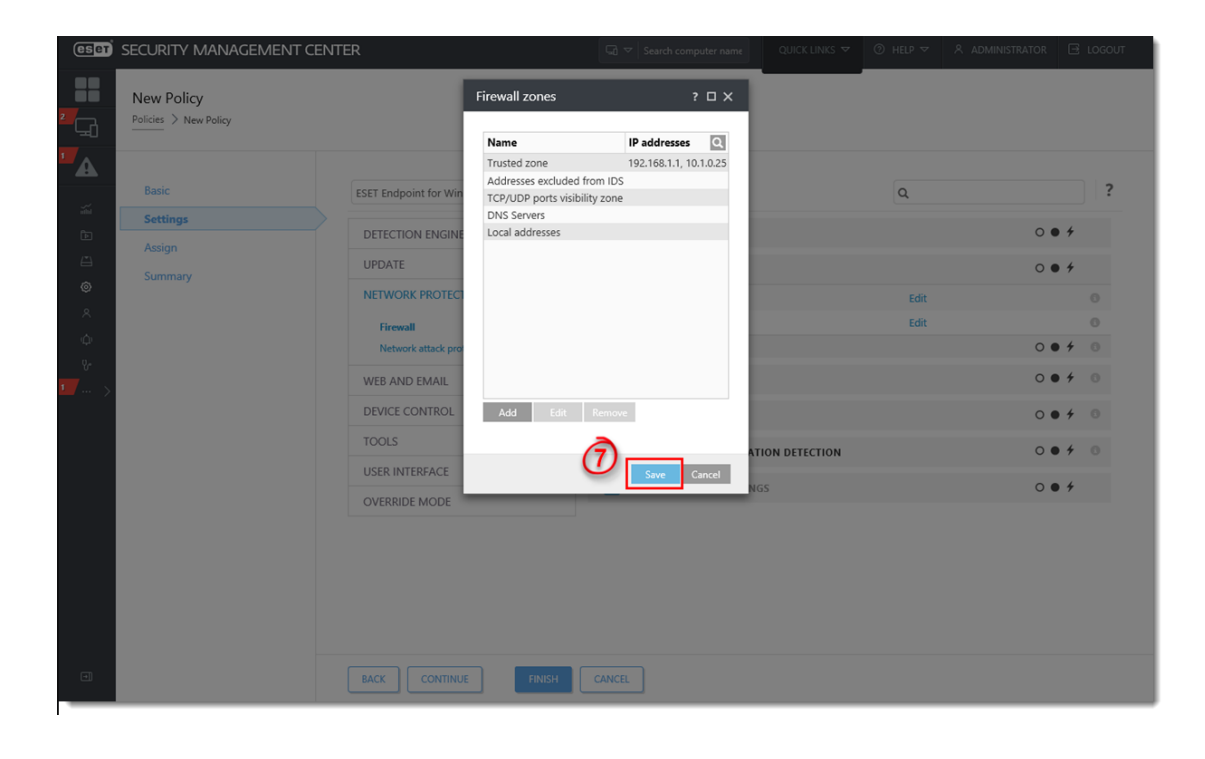

KB Solution ID: KB6805 |Document ID: 25668|Last Revised: August 29, 2018